## 9.2 Running the Identify Age 50 Extensions

**Purpose:** Use this document as a reference for how to run the Age 50 Extensions for 403b and 457 savings plans in ctcLink. **Run this process separately for each limit type, ie: 457 and 402(g).** 

Audience: Benefits Administrator.

- You must have at least one of these local college managed security roles:
- ZC Benefits Enrollments

If you need assistance with the above security roles, please contact your local college supervisor or IT Admin to request role access.

The Identify Age-50 Extensions process identifies the employees who are age 50 or more and it creates Age-50 limit extension records that increase the 402(g) Savings Plan limits, the 457 Savings Plan limits, or both for elective deferrals as authorized by IRS regulations.

This process identifies and allows for those employees eligible for the 457 15 year catch-up, and the 403(b) age 50 extensions, to have the additional deduction limit of \$xxxx.xx added to their 457 and 403(b) plan - **Verify limit amounts with IRS**. The 402(g) is the limit type for the 403(b) plan.

This process should be ran prior to payroll processing.

**NOTE:** Run this process separately for each limit type, i.e., 402(g) and 457.

## **Running the Age 50 Extensions**

## Navigation: NavBar > Navigator > Benefits > Monitor Savings Pln Extensions > Identify Age-50 Extensions

- 1. The Identify Age-50 Extensions run control ID search page displays.
- 2. Enter the **Run Control ID** or select **Add a New Value**.
- 3. Select the **Search** button.

| Identify Age-50 Extensions<br>Enter any information you have and click Search. Leave fields blank for a list of all values. |
|----------------------------------------------------------------------------------------------------|
| Find an Existing Value Add a New Value                                                                                      |
| ▼ Search Criteria                                                                                                    |
| Search by: Run Control ID begins with                                                                                       |
| Case Sensitive                                                                                                    |
| Search Advanced Search                                                                                                    |
| Find an Existing Value   Add a New Value                                                                                    |
|                                                                                                    |

- 4. The Identify Age-50 Extensions page displays.
- 5. Enter the **As of Date** (pay period end date, i.e. the 15th/Last of the month, which is also the day the process should be run, ideally).
- 6. Enter the **Company** or select from the search icon.
- 7. Enter the catch-up contribution amount specified by IRS in the Annl Cap Expsn field. DO NOT LEAVE FIELD BLANK!

NOTE: The Annual Cap Expansion amount may differ from year to year.
 Refer to the IRS Retirement Plans > Topic Index > Retirement Topics 403(b)
 Contribution Limits for catch-up contribution limits based on the year!

https://www.irs.gov/retirement-plans/plan-participant-employee/retirementtopics-403b-contribution-limits

## 8. Select the **Run** button.

**NOTE:** You can run this on individual employees if needed but typically you will run it for the entire company.

| Identify Age-50 Extensions<br>Run Control ID CC_CTCTEST                                                    | Report Manager          | Process Monitor        | Run              |
|----------------------------------------------------------------------------------------------------|-------------------------|------------------------|------------------|
| Report Request Parameter(s)<br>*As Of Date<br>*Company<br>@ 402(g) Limit<br>Annl Cap Expsn<br>Empl ID<br>Q | O 457 Limit             | DO NOT LE<br>FIELD BLA | AVE              |
| Save Return to Search Previous in L                                                                        | ist Next in List Notify | Add                    | d Update/Display |

- 9. The Process Scheduler Request page displays.
- 10. Select the **OK** button.
- 11. The Identify Age-50 Extensions page displays.
- 12. Make note of the **Process Instance** number.
- 13. Select the **Process Monitor** link.
- 14. The Process Monitor page displays.
- 15. From the **Process List** tab, select the **Refresh** button until the **Run Status** = Success.

| 12 🗸 🕨 🕨               | View All                                |
|------------------------|-----------------------------------------|
| Distribution<br>Status | Details                                 |
| Posted                 | Details                                 |
| N/A                    | Details                                 |
|                        | Distribution<br>Status<br>Posted<br>N/A |

- The process to run the Identify Age 50 Extensions is now complete.
  End of procedure.